# **Richiesta ferie**

## 1- Da DIDUP> Servizi Personale>Richiesta Assenze Personale Web

| Menù                    | × | Azioni              |                                   |              |
|-------------------------|---|---------------------|-----------------------------------|--------------|
| 🗅 Home                  |   | 71210111            |                                   | $\mathbf{i}$ |
| 🔄 Registro              | • |                     |                                   |              |
| 🕃 Scrutini              | • | Richieste Assenza   | Richieste Assenza Personale Web   | Apri         |
| 🕮 Didattica             | • | Richieste Generiche | Richieste Generiche Personale Web | ( Apri )     |
| 🗐 Bacheca               | • |                     |                                   |              |
| 📧 Messaggi da leggere   |   | Assenze             | Assenze Personale Web             | Apri         |
| Gestione Bacheca        |   | Sopuizi             | Sanutri Darcan Ja Wah             | Anri         |
| 📢 Comunicazioni         | ۲ | Servizi             |                                   | Apri         |
| ⑦ Orario                | ۲ | Dati contabili      | Dati contabili Personale Web      | Apri         |
| 🗟 Stampe                | • |                     |                                   |              |
| 🕈 Servizi Personale 🛛 📕 |   | Dati Anagrafici     | Dati Anagrafici Personale Web     | Apri         |
| 🛠 Strumenti             | × |                     |                                   |              |
| Accedia bSmart          |   |                     |                                   |              |

#### 2- Cliccare su Nuova Richiesta

| Menù                  | × |                                                                                            |                       |
|-----------------------|---|--------------------------------------------------------------------------------------------|-----------------------|
| 🗅 Home                |   |                                                                                            |                       |
| 🖄 Registro            | • | A R G O ISTITUTO COMPRENSIVO - "G. BARTOLENA"                                              | PERSONALE V. 1.25.6 🤇 |
| 🖪 Scrutini            | • |                                                                                            |                       |
| 🔲 Didattica           | × |                                                                                            |                       |
| 🕼 Bacheca             | • | Gestione Richiesta                                                                         | Nuova richie          |
| 💷 Messaggi da leggere |   |                                                                                            |                       |
| Gestione Bacheca      |   |                                                                                            |                       |
| 📢 Comunicazioni       | • | Dal: 01/09/2                                                                               | .022 AI: 31/08/2023   |
| 🕗 Orario              | • |                                                                                            |                       |
| 🗟 Stampe              | • | Data inizio Data fine Tipologia                                                            | Stato Azion           |
| 🖻 Servizi Personale   |   | 05/06/2023 05/06/2023 Permesso breve - Tempo Indeterminato: inoltrata il 05/06/2023        | Formali Selezion      |
| 💥 Strumenti           | × | Esonero per partecipazione a corsi di aggiornamento e formazione - Tempo Indeterminato: in | oltrata il            |
| 🖄 Accedi a bSmart     |   | 24/03/2023 24/03/2023 16/03/2023                                                           | Formali Selezion      |

### 3- Scrivere *ferie* nel riquadro apposito come indicato in figura > cliccare sulla lente

| Menù                  | × |                                                       | Indietro                  |
|-----------------------|---|-------------------------------------------------------|---------------------------|
| 🗅 Home                |   |                                                       |                           |
| 🔁 Registro            |   | A R G O ISTITUTO COMPRENSIVO - "G. BARTOLENA"         | 🧐   PERSONALE V. 1.25.6 🕐 |
| 📑 Scrutini            |   |                                                       |                           |
| Didattica             |   |                                                       | $\frown$                  |
| 🔞 Bacheca             | - | Tipi Richiesta                                        | cliccare                  |
| 💷 Messaggi da leggere |   |                                                       | Circuit                   |
| Gestione Bacheca      |   |                                                       |                           |
| 📢 Comunicazioni       | • | Tipo: Giornaliera                                     | ▼ ferie                   |
| 🕗 Orario              |   |                                                       |                           |
| 🗟 Stampe              | • | Descriptions                                          | Aziani                    |
| 🔄 Servizi Personale   |   |                                                       | Aziolii                   |
| 🛠 Strumenti           |   | Aspettativa non retribuita art. 26 L. 448 98          | Seleziona                 |
| 🖄 Accedi a bSmart     |   | · · · · · · · · · · · · · · · · · · ·                 | Coloriano                 |
| C Logout              |   | Aspettativa non retribuita per manoato amministrativo | Seleziona                 |
|                       |   | Aspettativa per diversa attivita' lavorativa          | Seleziona                 |
|                       |   |                                                       |                           |

#### 4- Cliccare su **Seleziona**

| 3acheca             | • | Tipi Richiesta |       |             |   |       | Indietro  |
|---------------------|---|----------------|-------|-------------|---|-------|-----------|
| Messaggi da leggere |   |                |       |             |   |       |           |
| F Gestione Bacheca  |   |                |       |             |   |       |           |
| Comunicazioni       | • |                | Tipo: | Giornaliera | - | ferie | Q         |
| Drario              | • |                |       |             |   |       |           |
| Stampe              |   | Descrizione    |       |             |   |       | Azioni    |
| Servizi Personale   |   | Descrizione    |       |             |   |       | Azioni    |
| Strumenti           | • | Ferie          |       |             |   |       | Seleziona |
| Accedi a bSmart     |   |                |       |             |   |       |           |
| .ogout              |   |                |       |             |   |       |           |

#### 5- Compilare

| ₫ Registro            | • | ARGO ISTITUTO COMPRENSIVO - "G. BARTOLENA" |           | <b>©</b>    | 🧐   PERSONALE V. 1.25.6 🕜   |  |
|-----------------------|---|--------------------------------------------|-----------|-------------|-----------------------------|--|
| 3 Scrutini            |   |                                            |           |             |                             |  |
| Didattica             |   |                                            |           |             | $\frown$                    |  |
| Bacheca               | - | Nuova richiesta -                          |           | Indietro    | (Salva) (Inoltra) (Annulla) |  |
| 💷 Messaggi da leggere |   |                                            |           |             |                             |  |
| Gestione Bacheca      |   | Ferie                                      |           |             |                             |  |
| A Comunicazioni       | × | Data inizio:*                              | Compilare | Data fine:* |                             |  |
| D Orario              | × |                                            | compilate | E E         |                             |  |
| 🗃 Stampe              | × | Anno scolastico.*                          |           |             |                             |  |
| 🕇 Servizi Personale   |   |                                            |           |             |                             |  |
| 🗙 Strumenti           | • | 2022 /2023                                 |           |             |                             |  |
| 🖄 Accedi a bSmart     |   |                                            |           |             |                             |  |
|                       |   | Mail:                                      |           |             |                             |  |

6- Cliccando sugli **ingranaggi** come in figura è possibile visionare la propria **situazione ferie** 

# Ferie

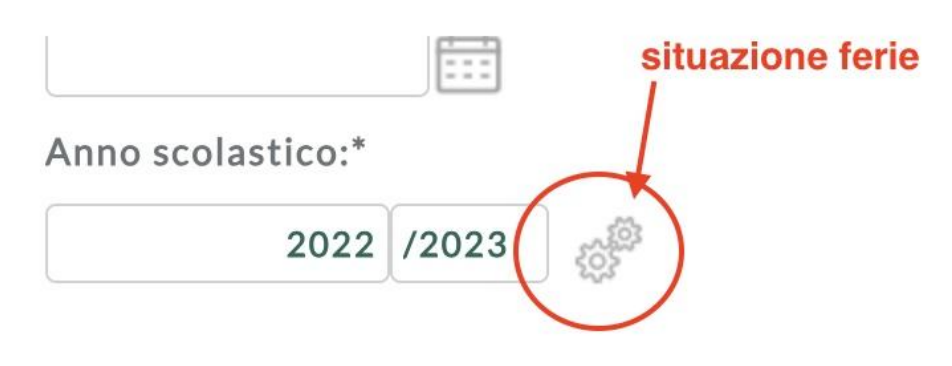

Mail:

#### 7- Cliccare su Salva e comparirà richiesta salvata correttamente

| Ferie<br>Data inizio:*<br>06/07/2023 ET<br>Anno scolastico:*<br>2022 /2023 @<br>Mail: | Attenzione<br>Attenzione ta fine:* 07/07/2023 |    |
|---------------------------------------------------------------------------------------|-----------------------------------------------|----|
| 8- Di seguito cliccare su <b>Inoltra</b>                                              | Salva Inoltra Annul                           | la |

9- Comparirà di nuovo richiesta salvata correttamente come sopra

PER I GIORNI **FESTIVITA' SOPPRESSE** RIPETERE DAL PUNTO 1 inserendo il nome del documento nella ricerca come al **punto 3.**